# **ZOOM PS02 Pattern Editor 3.2**

## Index

- 1. Introduction.
- 2. Overview of the Pattern Editor.
- 3. Setting up the Pattern Editor.
- 4. Loading and playing a Rhythm Pattern in the Pattern editor.
- 5. Creating a new Rhythm Pattern from scratch.
- 6. Saving a New Pattern.
- 7. Transferring a pattern from one songfile to another.
- 8. The Note Menu.
- 9. Importing midi files into the Pattern Editor.
- 10. Using the Pattern Editor at increased resolution. \*
- 11. Changing the instrument list.\*
- 12. Midi mapping.\*
- 13. The Bass line.
- \* For advanced users.

# **<u>1. Introduction</u>**

The Soundside Pattern Editor greatly expands the functionality of the Zoom PS02 allowing you to:

- Build new PS02 drum and bass patterns from scratch. No longer are you dependent on preset patterns supplied by the manufacturer.
- Import and alter existing PS02 patterns.
- Save new patterns to the PS02.
- Import midi files and transform them into equivalent PS02 drum and bass patterns.

# 2. Overview of the Pattern Editor

The following elements make up the Pattern Editor window:

- **Instrument name midilist** a vertical series of percussion (top half) and bass note names (bottom half). Shows the instruments used in creating the rhythm pattern.
- **Instrument mute/solo** to the left of each instrument/bass note. Used to mute and solo a line.

- **Drum/Bass arrange grid** displays the notes of the drum/bass pattern. Across the top of the grid is a series of numbers and dashes: Numbers coloured red mark the first beat of a bar, those in black are subsequent beats. The dashes mark a 1/16 note.
- Menu Bar Contains "File", "Pattern", "Midi device", "Window" and Help file menus.
- Functions bar (just below the Menu bar).

*NB:* Many of the operations detailed in the manual have keyboard shortcuts - refer to the Pattern Editor menus for these.

The word <u>"Level"</u> in the text refers to <u>Note Velocity</u>. The PS02 supports note velocities between 0 and 15.

## 3. Setting up the Pattern Editor

Before starting to program any rhythm patterns, you will need to ensure that the <u>instrument name list</u> matches the PS02 Drumset you wish to use. After registration the Pattern Editor launches with an abbreviated version of the original drumset.

• **To change the displayed instrument list:** Open the **File** menu and select "Open Instrument Definition File" (these are located in the Pattern Editor folder). Select and open the **full** version of the drumset you wish to use (\*.ahi).

By having several \*.ahi files in the Pattern Editor folder, you can switch easily between different drum sets during operation. There must be one (and only one) file named Drums.ahi - this is the default start-up instrument list when you run the Pattern Editor.

## 4. Loading and playing a Rhythm pattern in the Pattern Editor

#### You should back-up your songs.pts file before attempting any alterations.

The Pattern Editor works with rhythm patterns contained in the file **songs.pts**. <u>The new</u> <u>user should ensure that the "Fit" checkbox is ticked</u>. The Pattern Editor will then automatically check to ensure correct import.

The more experienced user will find that pattern import is faster if the "Fit" Box is left unticked. This is perfectly OK as long as the number of measures currently displayed matches the number of bars of the imported pattern. Otherwise the user will need to adjust the current display (using "Build new pattern" in the "Pattern" menu).

- Open the "File" menu in the Pattern Editor, then select "Open PS02 song file". Browse for the Songs.pts file, select and open it. The name of the first pattern appears in the "Pattern name list" box (top right in the functions bar).
- Scroll through this list until the pattern that you want appears in the display, then open the File menu and select "Import PS02 pattern".
- **To play or stop the pattern** click on the Start/Stop button (next to the tempo indicator in the functions bar) or press <spacebar> on the keyboard.
- **To change the tempo** select a new tempo from the list in the "tempo" box or type in any desired tempo in the box from the keyboard.
- **To change the overall volume** use the drum/bass volume field in the functions bar ( to the right of the tempo box). Right clicking on the plus or minus signs causes Drum or Bass volume to toggle between zero (Mute) and full.

To decrease volume in steps, left click on the appropriate <u>minus</u> sign. Conversely, to increase volume in steps, left click on the appropriate <u>plus</u> sign.

NB: These settings <u>only</u> affect the playback volume on your PC. Bass and drum levels are set independently on the PS02.

- **Changing the bass sound:** The user can scroll through and select the desired playback bass sound from the Bass selection box in the functions bar.
- **To load a bass pattern only**: Ensure that only the Bass check box (in the functions bar) is ticked before loading a new pattern.
- **To load a drum pattern only:** Ensure that only the "Drums" check box (in the functions bar) is ticked before loading a new pattern.
- **To Delete the displayed Rhythm pattern** : Select "Reset events" from the "pattern" menu (Alternatively if you also want to change the parameters of the Arrange Grid, select "Build new pattern" from the "Pattern" menu).
- **To delete all bass events only**: Select "Reset events (Bass only)" from the "Pattern" menu.
- To delete all drum events only: Select "Reset events (Drums only)".
- To transfer a drum and/or bass part from one Rhythm Pattern to the current pattern: Select a "source" pattern from the "pattern name list" (open a new songfile

if necessary), and chose "Add PS02 pattern" from the "File" menu. Use the "Drums" and "Bass" check boxes to control whether to add the bass <u>or</u> drums component of a new pattern to the existing one.

This will add the drum and or bass parts of the source pattern to the current pattern without overwriting the latter. This can also be done through the Auto function (see below).

• "Auto" function: Checking the "auto" box allows the user to automatically load patterns by just clicking on the pattern name. The "Bass" and "drums" check boxes remain active as described above.

If the "Add" box is checked, drum and/or bass parts from the selected pattern are automatically added to the current pattern, without overwriting the latter.

• **To Zoom the arrange grid**: The Zoom button is located on the bottom right of the window.

**To Zoom in**: Right click on the + sign. **To Zoom out**: Right click on the -- sign. **To make medium adjustments to the Zoom**: Use [Shift] and right click. **To make fine adjustments to the Zoom:** Use [Ctrl] and right click **To return to the full field:** Left click until the Zoom button turns red

• To make the pattern editor always the top window on your desktop : Open the window menu and tick "Top"

Note: An instrument can be changed in the midilist by clicking on its name and selecting a new one from the drop-down menu. Occasionally you might need to use this function for accurate playback of <u>some</u> PS02 percussion instruments which are not General Midi standard. If you use this feature remember to return the instrument line to its default value before saving the pattern.

# 5. Creating a new Rhythm Pattern from scratch

• Open the Pattern menu then select "Build new pattern". From the selection box, chose the number of M<u>easures</u> you want in the pattern (1, 2, or 4\*), the <u>Beat</u> (time signature - from 1/4 to 8/4) and the <u>Divisions</u>\* - 4, 8, 24 or 48 (the latter is for special cases only - see section 10, "Using the pattern editor at increased resolution"). When selection is complete click on OK.

\*"Divisions" (or quantize ) specify the resolution of the Pattern Editor and correspond to the more commonly known ppq (parts per quarter note).

The 4 and 8 division options are there for user convenience when creating new

patterns. All patterns default to 24ppq when saved.

\*It is possible to create  $\underline{8}$  bar patterns by doubling up the number of measures using the "Double number of measures" command from the "Pattern" menu - the user may find this useful in special cases. An  $\underline{8}$  bar pattern may also be created using the "Special quantize" feature on certain 4 bar patterns.

- **To enter a note** simply left click on the appropriate square in the grid. Notes can have a level between 0 (silence) and 15 (Max.). The default initially is 12 (but this can be changed see below).
- To play back/stop the pattern click on the Start/Stop button (or press <spacebar>).

The bass is monophonic (only one note can be sounded at a time), and a note will sound until it naturally decays or is interrupted by another note.

• **To mute a bass note** without playing another, press [Shift] **or** [Ctrl] *or* [Alt] and left click the appropriate grid position where you want the note to end (or use the middle button on a 3-button mouse at the desired location). A purple/brown rectangle appears. The currently sounding bass note is cut off at this point (NB: The mute must be in the same octave as the previous bass note or it may not be saved by the pattern editor).

NB: If you allow the mouse cursor to hover over a note, a pop-up appears showing the volume level (L) and, in the case of a bass note, the degree of transpose (T) i.e: the octave in which the note lies (default is 1)

- To delete / mute a note : Simply left click on it.
- **To immediately restore a deleted / muted note to its previous level** : Press [Shift] or [Ctrl] or [Alt] and left click the vacant grid square (or click with the middle button). You can of course restore a note by just left clicking on the grid square but it will then assume the default level.
- **To change the level of a single note** : Right click over the note to get a menu, then select "level (single)" and left click on the level desired (0...15).
- To change the level of all notes on one instrument line : Press [Ctrl] and right click anywhere on the line. A menu is displayed, select "level (all)" and left click the volume level desired (0....15).
- To change the default volume level (the level at which a new note is entered) : Press [Alt] + left click and while holding both, right click anywhere in the **arrange grid**. Select "level (new)" and then release the left click over the desired default volume (0..15).

- **To solo a line:** Left click the "S" to the left of the instrument line. It changes colour to indicate solo mode. Left click again to return to normal play mode. Several lines can be soloed at one time. Pressing [shift] + left click, undoes all mutes except the selected line
- **To mute a line**: Left click on the "X" to the left of the instrument line. Left click again to return to normal play mode. Several mutes can be operative at once. Pressing [shift] + left click undoes all mutes except the selected line.
- To transpose a bass note by multiples of an octave\* : Right click on the note, select "transpose" then click on the octave desired.
- To transpose <u>all</u> bass notes on one line by multiples of an octave\* : Press [Ctrl] then right click anywhere on the line. Select "transpose" and click on the desired octave.
- To transpose the <u>whole</u> bassline up/down (by semitones or octaves)\* : Open the Pattern menu and select "Transpose". Selecting "Transpose up" or "Transpose down" will transpose all bass notes up or down by a semitone.
- To change the default bass octave : Position the cursor in the bass section of the arrange grid, press [Alt] + left click, and while holding both, right click and select "transpose (new). Release the right click on the desired octave. (All subsequent bass notes will be entered at this octave. The default at start up is "1").
- **Doubling the number of measures** : Open the Pattern menu and select "Double number of measures". The number of bars displayed in the pattern editor will double, up to a maximum of 8.
- Halving the number of measures : Open the pattern menu and select "Half number of measures".
- **Copying whole sections of the displayed pattern** : This feature allows the user to copy part or all of the existing note events to another location within the pattern. this saves the user having to program every note event by hand simply program a few events and use "Copy" to repeat these throughout the pattern. Also useful when you have doubled the number of measures and need to copy events from the first bar to subsequent bars.

Right click on a grid square from which you want copying to start. Then select "Repeat". You now have 4 options:

**Repeat (Instrument)** will repeat just the note events of that line (starting the repeat from the grid square selected) until the end of the pattern is reached.

**Repeat (Drums)** will repeat <u>all</u> the percussion note events (starting the repeat from the selected grid square) until the end of the pattern is reached.

**Repeat (Bass)** will repeat all of the Bass events (starting the repeat from the selected grid square) until the end of the pattern is reached.

**Repeat** (All) will repeat all note events (starting the repeat from the selected grid square) until the end of the pattern is reached.

If you want to copy a selected series of note events from a line, then use the Cut/Copy and Paste function (see section 7, "The note menu")

• **Quantize** : Open the Pattern menu, select " quantize ", then select the desired degree of quantize (4, 8, 24, or 48\*).

\*This function changes the resolution of the pattern editor. There are 3 levels of "quantize" - 4, 8 and 24 - in normal use - quantize 48 is for special cases (see section 10)

• **Renaming a pattern**: Open the Pattern menu and select "Rename Pattern". Overwrite the pattern name in the "pattern name list" box with the new name.

When renaming you should use uppercase letters, numbers and a dash only - the PS02 display may not support any other figures.

The PS02 imposes a limit of 255 events in a pattern. The Pattern Editor will generate a warning if you try to store a pattern exceeding this limit.

#### 6. Saving a new pattern

#### Important: The "Auto" box should be unchecked first.

- If you need to open a new ps02 songfile (songs.pts) then select "Open PS02 song file" from the "File" menu. Browse and open the desired songfile.
- Select the pattern you wish to overwrite in the "Pattern name list" box.
- Select "Generate and save PS02 pattern" from the "File menu".

The rhythm pattern in the pattern editor window has now been stored at the chosen location.

# 7. Transferring a pattern from one songfile to another

• Open the <u>source</u> song file as shown above. Load the selected pattern into the editor. Then open the <u>destination</u> songfile and transfer the selected pattern as shown in "Storing a new pattern".

# 8. The Note menu

A note menu appears whenever you right click in the **Arrange grid**. The following functions are available in addition to those detailed above.

*NB:* <u>A single note is selected</u> when you right click on it. <u>To select a line of notes</u> simply left click on the first note and then drag the cursor along the line. The background to the selected notes will turn white. Right click anywhere over the note selection to open the note menu.

- Undo: Undoes the last command.
- **Cut**: Deletes the selected note(s) to the clipboard.
- **Copy**: Copies the selected note(s) to the clipboard.
- **Paste**: Right click over the desired grid square, then select "Paste" to paste the contents of the clipboard to that line starting from that square.
- **Clear**: Right click on an instrument line (in the grid) and select "clear". All notes from the cursor to the end of the line are deleted.
- **Repeat:** Right click at a blank grid square and select "repeat" (For details see section 5 "Copying whole sections of the displayed pattern").
- Level (single): See section 5, "to change the level of a single note".
- **Relative level:** Right click on an instrument line (in the grid) and select "relative level". Set between -5 and +5. This will change the level of <u>every</u> note on the line by the set amount.
- **Natural level**: Right click on an instrument line, select "natural level" then "low" "medium" or "high". This function changes the level of <u>all</u> notes on a line in a somewhat random way to give a more natural feel. The degree of level variation increases from *low* to *high*.
- Transpose (single/all): see section 5 (Applies to bass notes only).

# 9. Importing Midifiles into the Pattern Editor

The Pattern Editor imports single-track (Type 0) midifiles. If the midifile has more than one track, then you will need to convert it to single-track with the appropriate software. A good midi-converter is **Gnmidfmt** which interconverts files of midi formats 0,1 and 2 (available from Gunter Nagler's Midi utilities at http://www2.iicm.edu/Cpub).

The midi import function works by breaking up the selected midi file into sections equal to

the current number of measures displayed in the Pattern editor. The user saves each imported section as a PS02 Rhythm Pattern, then chains the patterns together into a song using the Soundside PS02 Song Editor or the PS02 itself.

- Set the Pattern editor to display the number of measures which you wish to import from the midi file. Set quantize to 24 (or 48 if greater resolution is needed see section 10).
- Open the File menu and select "Import midi". Browse for the midi file required and open it.
- A <u>"Midi import Parameters"</u> box opens. <u>"Total offset"</u> is the number of (quarter note or crotchet) beats after the start of the file. This allows the user to specify where s/he wants midi import to start. e.g: In 4/4/ time, if Total offset is set to 0, then current midi import will start from the beginning of the file, if set to 4, then midi import starts from bar 2 and so on.

Ticking the <u>"auto increase" box</u> allows the user to specify how the "Total offset" advances after each import. This will allow the Pattern Editor to automatically advance to the next section of the file for import - if not ticked then the user needs to do this manually in the "Total offset" box. e.g: In 4/4 time, if <u>auto increase is set to 4</u>, then the Pattern Editor will advance 1 bar at a time from import to import, if set to 8, then the advance will be 2 bars and so on.

The <u>Transpose box</u> allows the user to specify a transpose value ( in semitones) for any incoming non-percussion (ie: Bass) events.

The <u>Midi Channel box</u>: is used to specify which channel of the Midifile is to be imported as the bass line. If the default setting of "<>10" is retained, then the Pattern Editor imports and displays <u>all</u> non-percussion notes as a bass line. To limit bass import to just one channel, the user should select the desired channel in the box.

Checking <u>"Remember midi file</u>" allows the last selected midifile to be remembered automatically when the user selects the "Import Midi" command.

• When all parameters have been set, click on "OK". A number of measures of the midi file equal to the current number of measures in the pattern editor will be imported.

If the midifile is larger than the current number of measures you will get the message "Pattern too large", but this is just a routine message, not an error.

*NB:* All notes in the imported midi file will be quantized automatically to the nearest division

• Save the imported midi section as a Rhythm pattern.

• Repeat the operation to import and save further sections of the midi file.

Import problems can arise if there are percussion instruments in the midi file not available in the current Pattern Editor instrument set. This will generate an error message <u>"Import Problems"</u> in the bottom left hand corner of the Pattern Editor. By Clicking on this message the user can view a list of the midi notes that are failing to import. There are a number of ways of fixing the problem.

- 1) Import the midifile into a sequencer and edit the drums so that the problem notes are moved to another line which *is* available in the Patter Editor.
- 2) If possible change an instrument midi number in the Pattern Editor to the number of the "problem" note.
- 3) Close the Pattern Editor and edit the relevant <u>\*.ahi</u> file in the Pattern Editor folder to allow "Midi mapping" (See below).
- 4) In a few cases it may be better to use another (different) drums.ahi file which has a closer match to the incoming instruments.

## **<u>10. Using the Pattern Editor at increased resolution</u> (Advanced Users)**

It is possible to increase the resolution of the Pattern Editor to 48 ppq (divisions) either by building a Pattern at 48ppq or by increasing the quantize value of an existing pattern. This feature <u>may</u> be useful for midi import and for programming Patterns which need a higher level of detail than afforded by 24 ppq.

However, the PS02 only has a max resolution of 24ppq so how does it read these higher resolution patterns? Well, the short answer is it doesn't! Instead the user applies <u>"Special quantize"</u> (Open the Pattern Menu, then select " quantize special" ) to the 48 division Pattern before saving. This doubles the number of bars, while simultaneously doubling the space between notes and shifting the whole pattern down to 24 divisions. The net result is that if the special-quantized pattern is now played at double the original speed it will sound exactly the same as the original 48 ppq Pattern!

# **<u>11. Changing the instrument list</u>** (Advanced users)

- To make changes to the order and number of instruments in the pattern editor open the Drums.ahi file in the pattern editor directory (back-up all your \*.ahi files!).
- Under <u>"Instruments"</u> is a list of Midi numbers each followed by a <Tab> and then the name of a percussion instrument. This is a list of all the possible midi numbers, with their associated instrument names, that <u>can</u> appear in the Pattern Editor (and which can be viewed in the Pattern Editor by clicking on an instrument name and scrolling through the list). You can change this list as required, but ensure that you maintain the displayed format!

- Under <u>"Defaults"</u> is a list of midi numbers. <u>The order of instruments in this list</u> determines the order of instruments in the Pattern editor.
- After making changes to the "Instrument" and "Defaults" sections, select "Save as" from the file menu. Enter <u>Drums.ahi</u> as the file name . Overwrite the current Drums.ahi file.

NB: If you get an error when trying to run the pattern editor after this operation, <u>DON'T PANIC!</u> Check your work carefully, and make sure you have inserted a <Tab> field after each number in the "Instrument" section (Even if you are leaving the name field empty you should still insert a <Tab> and a few blank spaces).

## **<u>12. Midi Mapping</u>** (Advanced users)

This function is used to overcome midi import problems, when an instrument in the midi file is not available in the Pattern Editor. In this case you can "map" the problem note to a <u>different</u> note which <u>is</u> available in the Pattern Editor. (Midi mapping also works for imported PS02 Patterns)

• Open the drums.ahi file in the Pattern Editor. Under "<u>Defaults</u>" chose a note number (XX) to act as the destination, then after it type:

=YY ( where YY is the number of the note in the midi file that needs to be moved).

- Save the new Drums.ahi file, then run the Pattern Editor and import the midi file again. All the notes formerly of midi number YY have now been moved to XX in the Pattern Editor.
- Close the Pattern editor and undo the midimap at the end of the session.

# 13. The Bass line

The PS02 bass machine has a range from E0 (the lowest note of a bass guitar) to B5 ( 5  $\frac{1}{2}$  octaves). The Pattern Editor <u>does</u> allow the user to enter notes from C0 to D#0 as well, but these will be transposed up an octave by the PS02, so are best avoided. <u>When</u> you play back the bass line on the PS02, the chord input display should be set to C NON throughout. This will ensure playback in the same key.

To transpose the bass line simply alter the Chord Input Display. This may result in some notes jumping up or down an octave however which may not be the effect you want.

As long as your original bass line is in a major key - with no accidentals - you may also be able to change the "chord type" on the PS02, which will allow you even more flexibility in using the pattern.

The PS02 does not allow bass notes to sustain from one Pattern to the next. The user can work around this by changing the size of the the Pattern so that all bass notes start and end within the pattern.